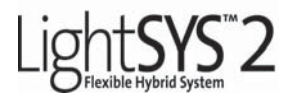

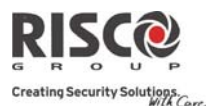

# **Quick User Guide**

This quick user guide describes the main user operating actions of the LightSYS. To view the full version of the user manual, please refer to our website **www.riscogroup.com**.

#### Register with RISCO Cloud (if enabled)

Registering with RISCO Cloud enables you to monitor and control your system.

- 1. Go to www.riscocloud.com/register
- 2. Enter your first name and last name.
- 3. Enter your email address as Login Name (required for 1st time activation).
- 4. Define password (minimum of 6 characters and at least one digit) and confirm.
- 5. Enter in the 15 digits Panel ID as it appears: on the postcard that arrived with the panel or supplied by the installer (also available in the keypad menu as described below).
- 6. Complete registration form and click **Register**.
- 7. To complete registration open the email message received on the email account you defined as Login Name.

#### Login to RISCO Cloud

- 1 . Go to www.riscocloud.com
- 2 . Enter User Name and Password (same as supplied during the registration process).
- 3 . Enter Passcode/PIN (LightSYS user code).
- 4 . Click Enter.

#### iRISCO - RISCO's Smartphone Application

Homeowners can now enjoy the iRISCO Smartphone app for smart and easy control of their LightSYS2 system from any location.

Download the iRISCO app from the Apple App store or Android Play Store (Search for "iRISCO").

#### Locating Panel ID in Keypad

- 2. Enter master code (default code 1234) followed by
- Scroll to the option "View" and press .
- 4. Scroll to "Service Info" and press
- 5. Scroll to "Panel ID" and press IPP ; the15 digit panel ID displays.

#### LightSYS2 Quick User Guide

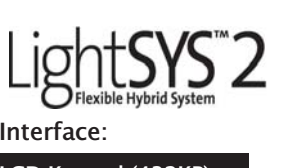

## Interface:

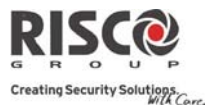

### LCD Keypad (432KP)

| Full Set                             | Code > (a)                                                                           |
|--------------------------------------|--------------------------------------------------------------------------------------|
| Part Set                             | Code > 📬                                                                             |
| System Unset and<br>Silence an Alarm | Code>                                                                                |
| Partition Full Set                   | Code > Partition No. >                                                               |
| Partition Part Set                   | Code > Code > Partition No. >                                                        |
| Partition Unset                      | Code> 💷 > Partition No. > 💷                                                          |
| Duress Unset                         | Duress Code > 💷                                                                      |
| Panic Alarm                          | Pressing 🔎 阁 simultaneously for 2 seconds                                            |
| Fire Alarm                           | Pressing 🍓 🐠 simultaneously for 2 seconds                                            |
| Medical Alarm                        | Pressing 👀 🥶 simultaneously for 2 seconds                                            |
| Quick Zones Omit                     | Code > [Zone No.]                                                                    |
| Activate Output                      | Code] 🞯 [Activities] 💷 [Prgrm Output Num]                                            |
| Define Follow-Me                     | Code] (Follow Me] (Define]                                                           |
| View Fault                           | (Code] (View) (Fault)                                                                |
| View Event Log                       | Code] 🔎 [Event Log]                                                                  |
| Keypad Chime On/Off                  | 🔄 [Code] 🕑 [Activities] 🞯 [Keypad sound] 🞯 [Chime]                                   |
| Edit User Code                       | (Code] (Codes/Tags) (Define)                                                         |
| Zone Testing (Walk Tes               | t) 💿 [Code] 🎯 [Maintenance] 🞯 [Walk Test] 💷 💷                                        |
| 2-way Slim keypad                    |                                                                                      |
| Operation                            | Quick High–Security Mode <sup>1</sup>                                                |
| Set – System                         | $\textcircled{1} \qquad \textcircled{2} > [Code]^2 \qquad \textcircled{2}$           |
| Se<br>Full Set – Partition           | lect partitionSelect partition $[1/2/3]$ $1/2/3] >$ $1/2/3] >$ $1/2/3] >$ $1/2/3] >$ |
|                                      |                                                                                      |

LightSYS2 Quick User Guide

| Light SYS TA                      | 2                                                                                           |                                                                                                    |
|-----------------------------------|---------------------------------------------------------------------------------------------|----------------------------------------------------------------------------------------------------|
| Full<br>Unset Code                | e] or Proximity tag (after waking)                                                          |                                                                                                    |
| Partial Set – System <sup>3</sup> |                                                                                             | Code]                                                                                                    |
| Partial Set – Partition           | Select partitionSelect partition $[1/2/3] >$ $[1/2/3] >$                                    | ion<br>)>[Code                                                                                                    |
| Partition Unset Select            | partition 1/2/3/4 and press follo                                                           | wed by [Code]                                                                                                    |
| Panic alarm                       | Press $(1)_{+}(2)_{\text{simultaneously for}}$                                              | r 2 seconds                                                                                                    |
| Fire alarm                        | Press $(3)_+ (4)_{\text{simultaneously for}}$                                               | r 2 seconds                                                                                                    |
| Emergency/Med alarm               | $\frac{1}{1 \text{ Press } (5)} + (6) \text{ simultaneously for } $                         | or 2 seconds                                                                                                    |
| Status Request                    | Press <b>(#?)</b> for 2 seconds to view LED display of system status (see Indicators below) | Press for 2 seconds<br>followed by code <sup>2</sup> to view<br>LED display of system<br>status (see Indicators below) |
| Output Control                    | Press 1/2/3 for 2 seconds                                                                   | Press 1/2/3 for 2 seconds followed by code <sup>2</sup>                                                                |
| Wake up keypad                    | Press                                                                                       |                                                                                                    |
| 2-way Remote Control k            | eyfob                                                                                       |                                                                                                    |
| Operation Quic                    | k High Security                                                                             | Mode 1                                                                                                    |
| Full Set                          | <b>a</b> >[Cod                                                                              | e]                                                                                                    |
| Partial Set*                      | S > [Code                                                                                   | e]                                                                                                    |
| Full Unset                        | ] [Cod                                                                                      | de]                                                                                                    |
| System 4/? fo                     | or 2 seconds for 2 seconds Code                                                             | onds >                                                                                                    |
| Output Control A/B/C              | for 2 seconds                                                                               | $\frac{1}{1} \frac{1}{2} \frac{3}{3}$ for 2 seconds > [Code]                                                           |
| Panic Alarm                       | simultaneously for                                                                          | r 2 seconds                                                                                                    |
| Clear Operation                   | * > *                                                                                       |                                                                                                    |

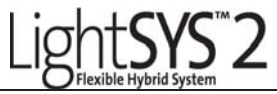

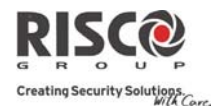

#### Notes:

- \*For Part setting with no entry delay, press and hold if for two seconds
- 1. Consult your engineer for the operations defined with a code.
- 2. The proximity tag can be used instead of code.
- 3. For Part Setting with no entry delay press for 2 seconds.
- 4. Light sensor is used to save battery by turning on/off the keypad backlight.
- 5. Needs to be defined by your engineer.

| Smartphone                                | -                                      |    |
|-------------------------------------------|----------------------------------------|----|
| Full Set – System                         | Am RISCO                               |    |
| Full Set – Partition                      | Partition 4 > Am                       |    |
| <b>Full Set – Group</b><br>(if supported) | Partition 4 > B<br>Disamost, Ready > B |    |
| Partial Set – System                      | Partial Arm                            |    |
| Partial Set – Partition                   | Partition 4 > Partial Arm              |    |
| System Unset                              | Diam > [Code]                          |    |
| Partition Unset                           | Armed, Ready                           |    |
| Detector Omit<br>(On/Off toggle)          | Detectors                              | te |

#### Web Application SET/UNSET Full Set All Partitions or PARTITION *x* > Full Set Full Set – Group [Group Letter] > Full Set Or PARTITION *x* > [Group Letter] (if suppored) Part Set All Partitions or PARTITION x > Partial Set Unset All Partitions or PARTITION x > [Code] > UNSETSETTINGS System user and codes Edit, Delete and ADD NEW USERs Web interface users and codes Edit user fields and access credentials Enter Old/New/Confirm > SET NEW PASSWORD Change Password

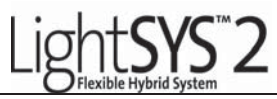

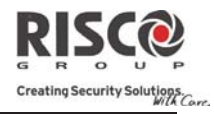

| Change AppearanceSelect Color SchemeAlerts/Add New ContactEnter Name, Email/Mobile phone #.<br>Select Alert Language, Partition association,<br>and toggle St/Unset Email and SMSTime ZoneSelect System TIME ZONEHISTORYSelect system TIME ZONEHISTORYToggle ON/OFF > UpdateProgrammable OutputsToggle ON/OFF > UpdateIndicators:Solet / RED LED<br>On: System set<br>(Full or Part)On: Power OK, No faults<br>Off: No powerOn: System set<br>(Full or Part)On: Power OK, No faults<br>Off: No powerOff: System unset<br>is in Exit DelayRapid Flash: System faultSelot Flash: System<br>off: No tready to setOm: Ready to set<br>Off: No tandy to setMarm<br>Off: No time alarm<br>Off: No tamper<br>alarmOm: Ready to set<br>Off: No tandy to setOn: System part setting/omit<br>zones in the system<br>Off: No faults<br>Off: No tamper<br>alarmOff: No tandy to set<br>Off: No tandy to setOn: Fire alarm<br>Off: No tanger<br>alarmOff: No tandy to set<br>Off: No tandy to setOn: Fire faultOm: Ready to set<br>Off: No tanger<br>alarmOr (Proximity) (Touchscreen on<br>Flashing: Indicates keypad has<br>a proximity reader2-way Slim KeypadLED Indicator                                                                                                    | Quick Zone Omit                                                                                                    |                                                          | Select ZONE x                                                                                                    | x > Omit > Update                                                                                                    |  |
|----------------------------------------------------------------------------------------------------|----------------------------------------------------------------------------------------------------|----------------------------------------------------------|----------------------------------------------------------------------------------------------------|----------------------------------------------------------------------------------------------------|--|
| Alerts/Add New Contact Enter Name, Email/Mobile phone #.   Select Alert Language, Partition association,<br>and toggle Set/Unset Email and SMS   Time Zone Select system TIME ZONE   HISTORY Select system TIME ZONE   HISTORY Toggle ON/OFF > Update   AUTOMATION Toggle ON/OFF > Update   Programmable Outputs Toggle ON/OFF > Update   Indicators: Con: System set<br>(Full or Part)   Off: No power On: System unset<br>Slow Flash: System fault   ✓ (Ready):   On: Ready to set Off: No tready to set   Slow Flash: Ready to set On: Tamper alarm   Off: No tready to set On: Tamper alarm   Off: No tamper<br>alarm Croximity [Touchscreen on<br>Flashing: Indicates keypad has<br>a proximity reader                                                                                                    | Change Appearance                                                                                                    |                                                          | Select Color Scheme                                                                                                    |                                                                                                    |  |
| Time ZoneSelect system TIME ZONEHISTORYReview activity log and exportAUTOMATIONProgrammable OutputsToggle ON/OFF > UpdateIndicators:LCD and Touchscreen KeypadsOn: Power OK, No faults<br>Off: No power<br>Rapid Flash: System faultImage: Comparison of the system<br>is in Exit Delay<br>Rapid Flash: System faultImage: Comparison of the system of the system of                                                                                                 | Alerts/Add New Con                                                                                                    | tact                                                     | Enter Name, Email/Mobile phone #.<br>Select Alert Language, Partition association,<br>and toggle Set/Unset Email and SMS                                                                                                    |                                                                                                    |  |
| HISTORY   Review activity log and export   AUTOMATION   Toggle ON/OFF > Update   Indicators:   LCD and Touchscreen Keypads   Image: Conserve OK, No faults Image: Conserve OK, No faults Image                                                                                                    | Time Zone                                                                                                    |                                                          | Select system                                                                                                    | n TIME ZONE                                                                                                    |  |
| Review activity log and exportAUTOMATIONProgrammable OutputsToggle ON/OFF > UpdateIndicators:Toggle ON/OFF > UpdateLCD and Touchscreen KeypadsImage: Colspan="2">Image: Colspan="2">Image: Colspan="2"LCD and Touchscreen KeypadsImage: Colspan="2">Image: Colspan="2"Colspan="2">Image: Colspan="2" Colspan="2" Colspan="2" Image: Colspan="2" Image: Colspan="2" Image                                                                                          | HISTORY                                                                                                    |                                                          |                                                                                                    |                                                                                                    |  |
| AUTOMATION   Programmable Outputs Toggle ON/OFF > Update   Indicators:   LCD and Touchscreen Keypads   Image: One Power OK, No faults   Off: No power   Rapid Flash: System fault   Image: One Ready to set   Off: Not ready to set   Off: Not ready to set   Off: Not ready to set   Off: Not ready to set   Slow Flash: Ready to set   Off: Not ready to set   Off: No tready to set   Off: No tready to set   Off: No tready to set   Off: No tready to set   Off: No tready to set   Off: No tready to set   Off: No tready to set   Off: No tamper alarm   Off: No tamper alarm                                                                                                    | Review activity log a                                                                                                    | nd export                                                |                                                                                                    |                                                                                                    |  |
| Programmable Outputs Toggle ON/OFF > Update   Indicators: Indicators:   LCD and Touchscreen Keypats Image: Comparison of the part of the part                                              | AUTOMATION                                                                                                    |                                                          |                                                                                                    |                                                                                                    |  |
| Indicators:   LCD and Touchscreen Keypads   Image: Construction of the system of the system of the sys | Programmable Outpu                                                                                                    | ıts                                                      | Toggle ON/O                                                                                                    | FF > Update                                                                                                    |  |
| LCD and Touchscreen Keypads● (Set) / RED LED● (Set) / RED LEDOn: Power OK, No faultsOff: No powerRapid Flash: System fault● (Ready):On: Ready to setOff: Not ready to setOff: Not ready to setSlow Flash: Ready to setSlow Flash: Ready to setSlow Flash: Ready to setOff: Not ready to setSlow Flash: Ready to setOff: Not ready to setSlow Flash: Ready to setOff: No tready to setSlow Flash: Ready to set with<br>open Exit/Entry zoneOff: No tamper<br>alarm2-way Slim KeypadBlue Red GreenLED Indicator                                                                                                    | Indicators:                                                                                                    |                                                          |                                                                                                    |                                                                                                    |  |
| 2-way Slim Keypad<br>Blue Red Green LED Indicator                                                                                                    | LCD and Touchscree<br>(Power):<br>On: Power OK, No fat<br>Off: No power<br>Rapid Flash: System f<br>✓ (Ready):<br>On: Ready to set<br>Off: Not ready to set<br>Slow Flash: Ready to<br>open Exit/Entry zone | en Keypad<br>ults<br>fault<br>set with                   | Is<br>(Set) / RED L<br>On: System set<br>(Full or Part<br>Off: System uns<br>Slow Flash: System uns<br>Slow Flash: System uns<br>Slow Flash: System uns<br>Comparison of the system of the system of the | ED (PartSet/Omit):<br>On: System part setting/omit<br>zones in the system<br>Off: No omitted zones<br>(Fire):<br>On: Fire alarm<br>Off: No fire alarm<br>Flash: Fire fault<br>(Proximity) [Touchscreen only<br>Flashing: Indicates keypad has |  |
| Blue Red Green LED Indicator                                                                                                    | 2-way Slim Keypad                                                                                                    |                                                          |                                                                                                    | a proximity reader                                                                                                    |  |
| Color State Status   Blue Blink During communication with the panel   Red On System fully or partially set   Slow flash During exit delay   Rapid flash During alarm   Green Blink Fault indication in the system while the system is unset*                                                                                                    | Blue Red Green                                                                                                    | <b>LED Indic</b><br><b>Color</b><br>Blue<br>Red<br>Green | cator<br>State<br>Blink<br>On<br>Slow flash<br>Rapid flash<br>Blink                                                                                                    | Status<br>During communication with the panel<br>System fully or partially set<br>During exit delay<br>During alarm<br>Fault indication in the system while<br>the system is unset*<br>Waiting for code to be entered                         |  |

LightSYS2 Quick User Guide

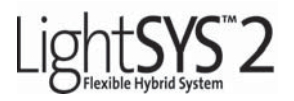

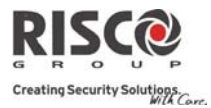

#### 2-way Keyfob

| Operation                                                               | (Send command)* | (Receive Status) |  |
|-------------------------------------------------------------------------|-----------------|------------------|--|
| Full Setting                                                            | Green           | Red              |  |
| Part Set                                                                | Green           | Orange           |  |
| Unset                                                                   | Green           | Green            |  |
| Alarm                                                                   | Green           | Flash LED        |  |
| * If the LED downed to suppose it in directory a low bettern any dition |                 |                  |  |

If the LED changes to orange, it indicates a low battery condition

## Edit User Code

- 1. From the main display press
- 2. Enter master code (default code 1234) followed by
- 3. Scroll to the option Codes/Tags > (Interpreted as a series of the option of the option of the opt
- 4. Scroll to Define and press
- 5. Select a user and press
- 6. Select Edit Code and press
- 7. Enter the new code followed by 💷 .
- 8. To edit user label scroll to Edit Label and enter label.
- 9. Repeat the above steps for additional codes.

## **Assign Proximity Tag**

- 1. Follow steps 1-5 of the Edit User Code above.
- 2. Select (Re)Write tag and press
- 3. Within 10 seconds, approach the proximity tag to the keypad.

## Setting and Changing System Time and Date

- 1. Press and enter grand master code followed by .
- 2. Using the arrow keys, scroll to the option Clock and press .
- 3. The display will show Time & Date. Press IPP.
- 4. Enter the correct time in 24-hour format and date. For entering the date use the to keys to move the cursor and the key to toggle among the choices.
- 5. Press **()** to save your settings.

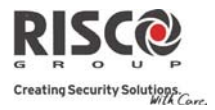

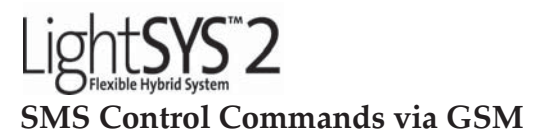

To control the system via SMS commands, the system must be equipped with a GSM module.

| SMS Commands                                           |                                                               |  |  |
|--------------------------------------------------------|---------------------------------------------------------------|--|--|
| Set: code + S (Example: 1234S)                         | View last alarm : code + AL                                   |  |  |
| <b>Part Set:</b> code + P (Example 1234P)              | <b>Group Set:</b> code + G + select group A–D                 |  |  |
| <b>Unset:</b> code + US (Example 1234US)               | Get SIM credit level: code + CR                               |  |  |
| <b>Partition Set:</b> code + S + partition number      | Activate Output:                                              |  |  |
| <b>Partition Part Set:</b> code + P + partition number | code + POON + PO number                                       |  |  |
| Partition Unset: code + US + partition number          | Deactivate Output:                                            |  |  |
| Get system status: code + ST                           | code + POOFF + PO number                                      |  |  |
| <b>Omit Zone:</b> code + OM + zone number              | Change FM number:                                             |  |  |
| <b>Un-Omit Zone:</b> code + UNOM + zone number         | code + FMPHONE + FM serial number +<br>NEW + new phone number |  |  |

#### Notes:

1. Command words are not case sensitive (they can contain both capital, small or mixed lettering).

2. A separator between command words is not required, although it is accepted.

3. Default grand master code is 1234.

4. To receive an acknowledgement reply, add **RP** to the end of an SMS command.

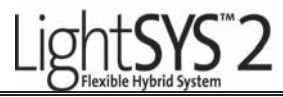

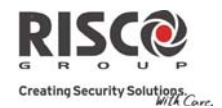

## **Telephone Control Commands**

Remark: Available only if your LightSYS is equipped with a voice module.

## **Receiving a call:**

- 1. Pick up the phone.
- 2. Say "Hello" press [#]. You will hear an event announcement message.
- 3. Choose an option from the **Acknowledgment menu**.

## Calling the System:

- Dial the number of the premises.
  - If an answering machine is present at the premises: Let the line ring once, hang up and call again.
  - If an answering machine is not in use at the premises: Wait until the system picks up. You will hear a continuous tone.
- 2.After the tones, enter the 2-digit remote access code.
- 3.Enter your user code followed by [#].
- 4.Choose your option from the **Operations menu**.

## Acknowledgment menu

Acknowledge message: [1] Acknowledge and stop all dialing: [2] [User code] [#] Access Operations menu: [3] [User code] [#] Listen and Talk: [6] [3] [User code] Repeat the event message: [#] Repeat the Acknowledgment menu: [\*]

## **Operations Menu:**

Arming all Partitions: [1] [1] Arming by Partition: [1] [9] [Partition no.] Unsetting all Partitions: [2] [2] Unsetting by Partition: [2] [9] [Partition no.] Changing Zone Omit: [3] [Zone no.] [#] [9] Operating Programmable Outputs: [4] [PO no.] Changing FM Numbers: [5] [FM no.] [#] [2] [New phone no.]: [#] [1] Listen in:[6] [1] Talk:[6] [2] Listen and Talk :[6] [3] Record Messages : [7] Exiting the System: [0] Repeat the Menu: [#] Return to previous menu: [\*]